Guide

# **Connexion avec code QR** avec votre ordinateur et tablette

Nous vous montrons dans ce guide comment vous connecter à l'e-banking au moyen du code QR sur votre ordinateur ou laptop.

Pour vous connecter, vous avez besoin d'une tablette sur laquelle l'app e-banking de la Banque Migros est installée.

**Remarque:** si vous n'avez pas encore installé l'app e-banking de la Banque Migros sur un appareil mobile, suivez les instructions sous **banquemigros.ch/creer-mobile-banking**.

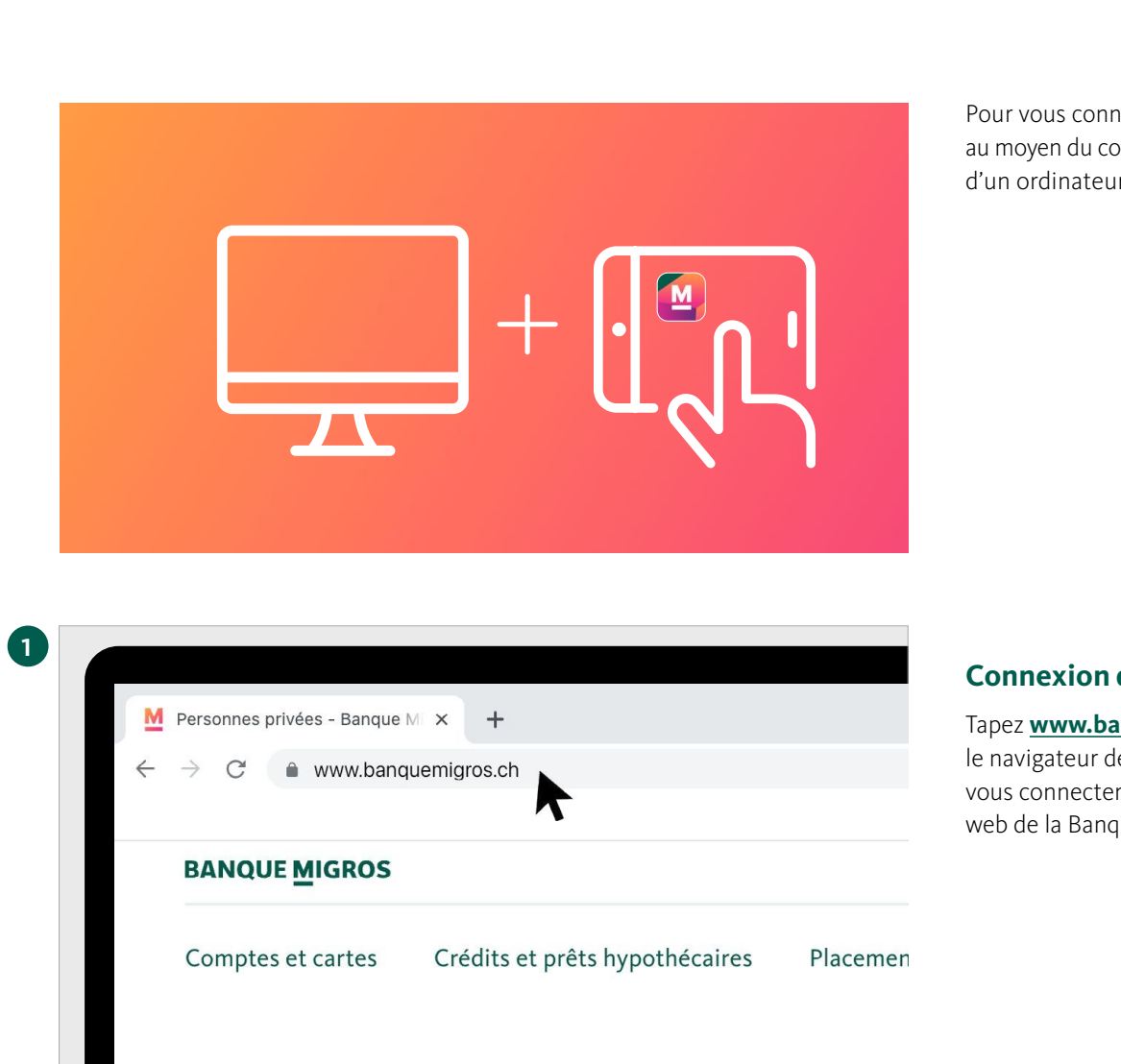

Pour vous connecter à votre e-banking au moyen du code QR, vous avez besoin d'un ordinateur et de votre tablette.

# Connexion dans le navigateur

Tapez **www.banquemigros.ch** dans le navigateur de votre ordinateur pour vous connecter à l'e-banking via le site web de la Banque Migros.

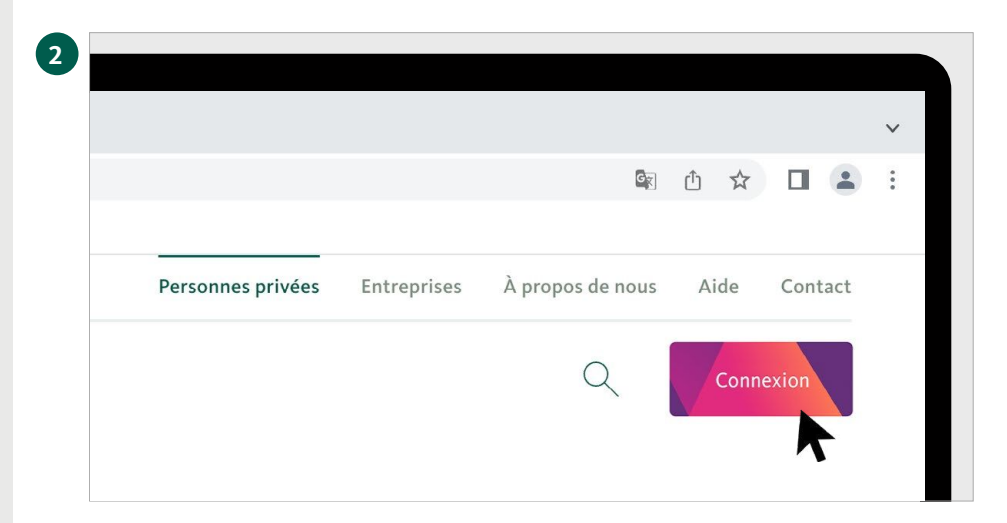

### Accès à l'e-banking

Cliquez ensuite sur le bouton **«Connexion»** en haut à droite de votre écran pour accéder à l'e-banking.

# 3

# Page de connexion à l'e-banking

La page de connexion s'affiche à l'écran.

Pour la prochaine étape, vous aurez besoin de votre tablette.

4

| $\left[ \cdot \right]$ |    |   |
|------------------------|----|---|
|                        | ×. | 1 |

# Ouvrir l'app mobile banking

Lancez l'app e-banking sur votre tablette.

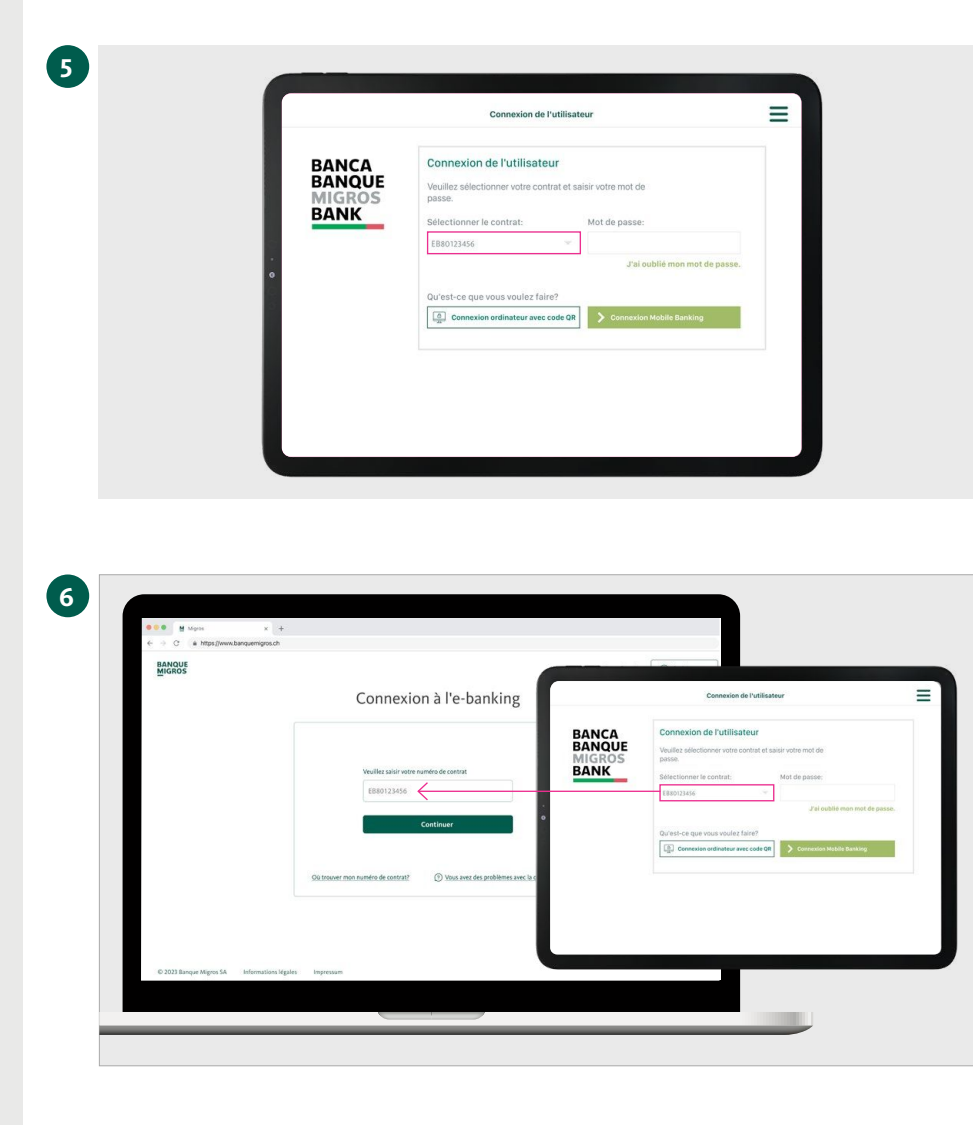

# Sélectionner le numéro de contrat

Sélectionnez votre numéro de contrat sur votre tablette.

### Saisir le numéro de contrat

Saisissez le numéro de contrat sur la page de connexion de votre ordinateur et cliquez sur **«Continuer».** 

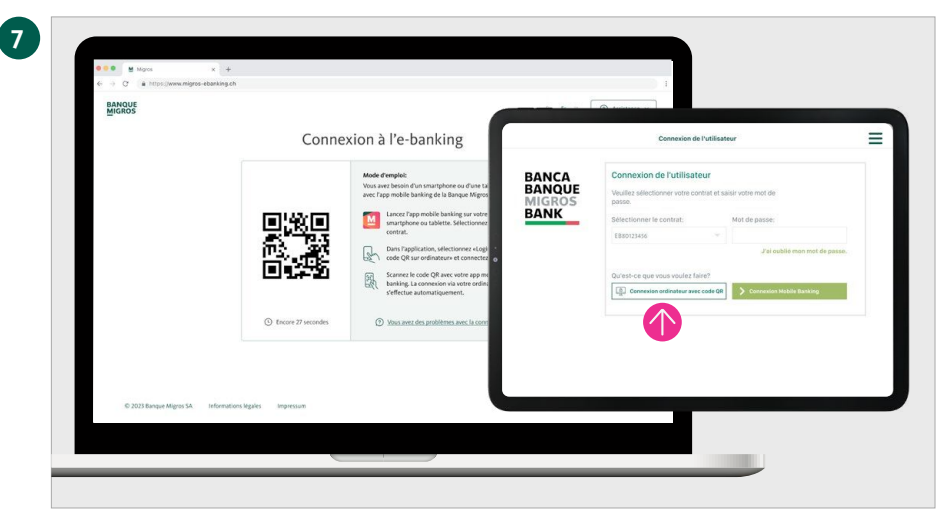

# Sélectionner la connexion avec code QR

Un code QR s'affiche à l'écran de votre ordinateur. Saisissez le mot de passe sur votre tablette et sélectionnez **«Connexion** ordinateur avec code QR».

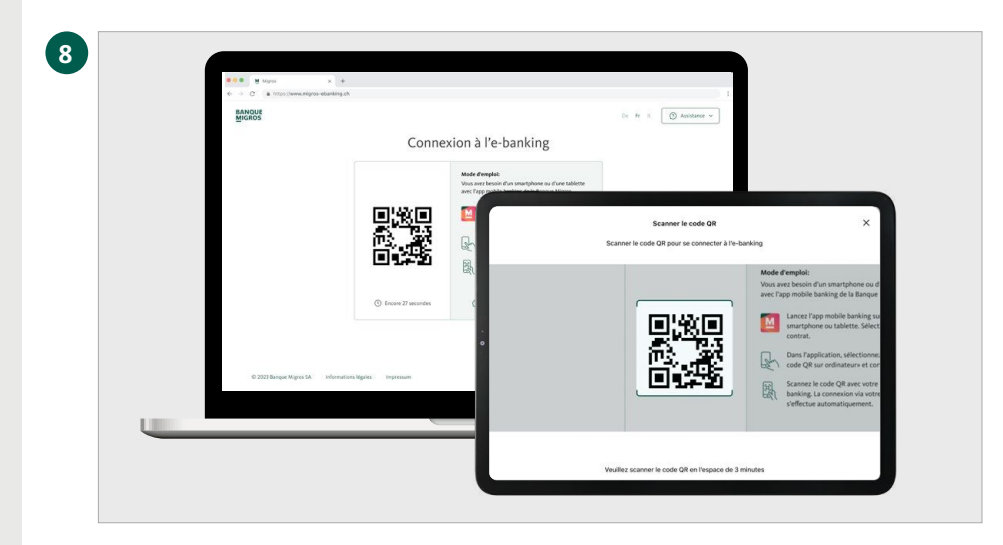

# Scanner le code QR

Scannez le code QR sur l'écran de votre ordinateur avec votre tablette.

### Transmission réussie

Sur votre appareil mobile, vous recevez confirmation que le processus de connexion est lancé.

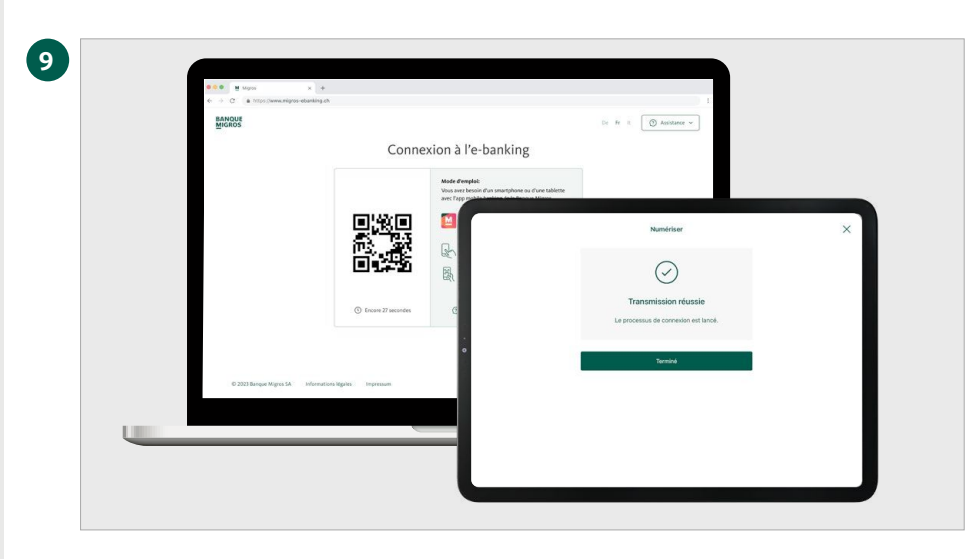

## **Bienvenue dans l'e-banking**

La page d'accueil de votre e-banking s'affiche maintenant automatiquement dans le navigateur de votre ordinateur.

| Image: Constraint of the second of the second of the se                                                                                                    | Bonjur<br>Produktion<br>Produktion |
|----------------------------------------------------------------------------------------------------|----------------------------------------------------------------------------------------------------|
| Provide Partner Partner   If came Description Rescription   If came Description Rescription   If came Description Rescription   If came Description Rescription   If came Description Rescription   If came Description Rescription   If came Description Rescription   If came Description Rescription   If came Description Rescription   If came Description Rescription   If came Description Rescription                                                                                                    | Description 2950-64 Pennettic   B B B B   B B B B   B B B B   B B B B   B B B B   B B B B   B B B B   B B B B   B B B B   B B B B   B B B B   B B B B   B B B B   B B B B   B B B B   B B B B   B B B B   B B B B   B B B B   B B B B   B B B B   B B B B   B B B B   B B B B   B B B B   B B B    B<                                                                                                    |
| B Assessment B Control B Control B Control B Control B Control B Control B Control B Control B Control B Control B Control B Control B Control B Control B Control B Control Control Control Contro Control Contro </th <th>B former B former B former   B former B former   B former B former   B former B former   B former B former   B former B former   B former B former   B former B former   B former B former   B former B former   B former B former   B former B former   B former B former   B former B former</th>                                                                                                    | B former B former B former   B former B former   B former B former   B former B former   B former B former   B former B former   B former B former   B former B former   B former B former   B former B former   B former B former   B former B former   B former B former   B former B former                                                                                                    |
| Image: Construction Image: Construction Image: Construction Image: Construction   Image: Construction Image: Construction Image: Construction Image: Construction   Image: Construction Image: Construction Image: Construction Image: Construction   Image: Construction Image: Construction Image: Construction Image: Construction   Image: Construction Image: Construction Image: Construction Image: Construction   Image: Construction Image: Construction Image: Construction Image: Construction                                                                                                    | Bit controls 60.00   Bit controls Bit controls   Bit controls Bit controls   Bit controls Bit controls   Bit controls Bit controls   Bit controls Bit controls   Bit controls Bit controls   Bit controls Bit controls   Bit controls Bit controls   Bit controls Bit controls   Bit controls Bit controls   Bit controls Bit controls   Bit controls Bit controls                                                                                                    |
| d Saminana Satis<br>d Saminana Satis<br>d Sana<br>d Sana<br>Sana<br>d Sana<br>d Sana<br>Sana<br>Sana<br>Sana<br>Sana<br>Sana<br>San | Prome Market   Brance Brance   Brance Brance   Brance Brance   Brance Brance   Brance Brance   Brance Brance   Brance Brance   Brance Brance   Brance Brance                                                                                                    |
| الله العنين العنين المعادية المعادية المع<br>معادية المعادية الم                                                                                                    | B bar<br>solution     Statistics of Indexes<br>Indexes/Indexes/I                                                                                                    |
|                                                                                                    | Control Longer Control Longer Control Control Contro Control Control Control Control Control                                                                                                    |
| 2 Particip                                                                                                    | оторонализата                                                                                                    |
|                                                                                                    | Cartes @dauperio.app/1903.120<br>→ Commentane memory 0 8 minutes 0.330 0m<br>Q Fundame 0.000 m                                                                                                    |
| Cartes Othoperojeed/vielou.200                                                                                                    | Q testerine +000 tot                                                                                                    |
| Q tomore with the                                                                                                    |                                                                                                    |
| 🖉 bits is bits a bits a bits                                                                                                    | 🖉 Anto Scheroscowio — POEMS Car                                                                                                    |
| Street VICE                                                                                                    | fothers production                                                                                                    |
| Vita Debit CHF 🖉 Kartin Belandaya Nagerika (1939)                                                                                                    |                                                                                                    |
| technologi 🕈 ber 400-0                                                                                                    | Visa Debit CHF Z Korl 9 Nobelly Physics, 2010 Ter                                                                                                    |
|                                                                                                    | Via Debt CHF Z Softwaskiegelagen, 200 m<br>weekene<br>Z Softwaskiegelagen, 200 m                                                                                                    |
|                                                                                                    | WarDol City Z Sermony-buyes, it is or<br>weakings<br>B Ser 44000                                                                                                    |